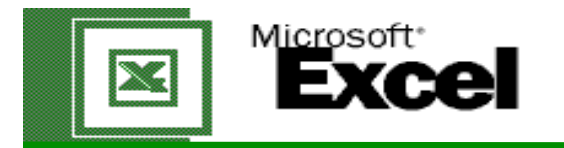

## Review Handout - Data Entry & Fx

| Fontana Cellars & Inn                                                                                                    | nter Text<br>Nick a cell and begin typing.                                                       |                                                                                                    | 2.<br>Enter Data<br>Begin entering the Fontana<br>Cellars Data into the Cells. |                | <b>3.</b><br>Shading<br>Highlight the row or column and use<br>the fill tool.                                        |
|----------------------------------------------------------------------------------------------------|--------------------------------------------------------------------------------------------------|----------------------------------------------------------------------------------------------------|--------------------------------------------------------------------------------|----------------|----------------------------------------------------------------------------------------------------|
| Operating Data                                                                                                    |                                                                                                  |                                                                                                    |                                                                                |                |                                                                                                    |
| (9-litre equivalent - in thousands)                                                                                                    | 2002                                                                                             | 2001                                                                                                    | 2000                                                                           | 1999           | ]                                                                                                    |
|                                                                                                    | 2 502                                                                                            | 2,000                                                                                                    | 2.612                                                                          | 0.445          | Avg. Yearly Production                                                                                               |
| Chardonnay                                                                                                    | 3,502                                                                                            | 2,898                                                                                                    | 2,012                                                                          | 2,115          | 2,782                                                                                                    |
| Meriot                                                                                                    | 2091                                                                                             | 3214                                                                                                    | 2731                                                                           | 2021           | 2839.25                                                                                                    |
| Cabernet Sauvignon                                                                                                    | 2902                                                                                             | 3013                                                                                                    | 3341                                                                           | 3011           | 3286.75                                                                                                    |
| Iotai:                                                                                                    | 9375                                                                                             | 9925<br>5                                                                                                    | 8684                                                                           | 7647           | 6                                                                                                    |
| Acquiring a Total<br>1.Click on cell.<br>2.Click on "Sum" key.<br>3.Highlight or drag the Marquis over the cells to be<br>5.Click green check key. | e calculated.                                                                                    | Acquiring an Avg.<br>1.Click the cell.<br>2.Click Function key. Click "Average"<br>3."Number 1" will be active. Either highlight the ce<br>avg. or Highlight the "Total" cell / number of cells.<br>(eg.=Average(L9/10). "ok" |                                                                                |                | Fill Tool<br>After creating the first<br>average, use the fill<br>tool to create the<br>others.<br>Increase Decimal? |
| Sheet 2 Skills:<br>Renaming Sheets<br>Function Key                                                                                                 | Ster<br>Begir<br>On sl<br>Auto-<br>Cente<br>Form<br>Add s<br>Calcu<br>Calcu<br>Fill / I<br>Add b | <b>b-by-Step:</b><br>h by renaming<br>heet 2, type the<br>fit the columns<br>er the titles.<br>at the text & d<br>shading.<br>ulate the totals<br>ulate the avera<br>increase Decir<br>porders.                               | the sheets.<br>e text & date ir<br>s.<br>ata.<br>ges.<br>nal                   | nto the corres | ponding cells.                                                                                                    |